## Access Anywhere, Anytime

Your Digital ID Card Awaits on MySmile®

|                                                                                                    | his board Party of | *007 = Q              |                 |
|----------------------------------------------------------------------------------------------------|--------------------|-----------------------|-----------------|
|                                                                                                    | My dashbo          | bard                  |                 |
| 1 2                                                                                                    | mp to              |                       |                 |
|                                                                                                    | lelect Section     |                       |                 |
|                                                                                                    |                    |                       |                 |
|                                                                                                    | The second         |                       |                 |
|                                                                                                    |                    |                       |                 |
|                                                                                                    | 8-001-0000         | )                     |                 |
| the second second second second second second second second second second second second second second second se                                                                                                    | Della Dental PPO   |                       |                 |
|                                                                                                    | Anita Ploss        | 19/1/2929             |                 |
|                                                                                                    | 440.00             |                       |                 |
|                                                                                                    | ABCDE              | WEMBER 10<br>11222353 |                 |
|                                                                                                    |                    |                       |                 |
| Constant of the local division of the local division of the local |                    |                       |                 |
| 1                                                                                                    | Prot / Vine        |                       | March 1         |
|                                                                                                    |                    |                       | 1000            |
|                                                                                                    | Anta Ross          |                       | 200             |
| and the second                                                                                                    |                    |                       |                 |
| and the second second                                                                                                    | Marcaretik<br>2000 | 1                     |                 |
|                                                                                                    |                    |                       | Carl Contractor |
|                                                                                                    |                    |                       |                 |

Make your benefit journey hassle-free by unlocking the power of MySmile! We invite Delta Dental members to register for a MySmile account and enjoy the convenience of having your digital ID card at your fingertips. Say goodbye to digging through paperwork – streamline your dental benefits with just a click.

## How to register:

1. Go to www.deltadentalwa.com and click on "Register" in the top right-hand corner.

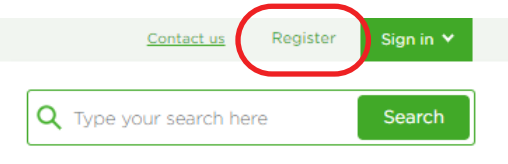

2. Fill out the Account Registration form. There are several steps to the form covering: account registration, coverage information, and subscriber information.

| 8                           | Ô                           | 1621                       | 8                            |
|-----------------------------|-----------------------------|----------------------------|------------------------------|
| Patient                     | Provider                    | Producer                   | Employer                     |
|                             |                             |                            |                              |
| MySmile* Account            |                             |                            |                              |
| ✓ Access ID Card            | ✓ View Benefits             | ✔ Get an estimate          | ✓ Check Claims               |
| As a MuSmila® member a      | aniou free and early-to-use | tools that make pavigating | your deptal benefits a whole |
| lot simpler.                | enjoy nee and easy-to-use   | tools that make havigating | your dentar benefits a who   |
| Who are you registering as? | • What is a dependent?      |                            |                              |
| Subscriber                  |                             | Opprovident                |                              |
| Jubschber                   |                             | O Dependenc                |                              |

 Once you've completed the fields you will then receive an email from no-reply@ verificationemail.com containing a verification code. Enter that code into the form. 4. You can then update your communication preferences to opt-in to email notifications for explanation of benefits and confirmation of treatment and costs.

Update Communication Preferences

| xplanation of Benefits             | ✓ Email notifications ] Postal mail |
|------------------------------------|-------------------------------------|
| Confirmation of Treatment and Cost | ✓ Email notifications 🗋 Postal mail |

5. Your account is now successfully set-up! You can now access the MySmile Dashboard and access your virtual ID card.

My dashboard

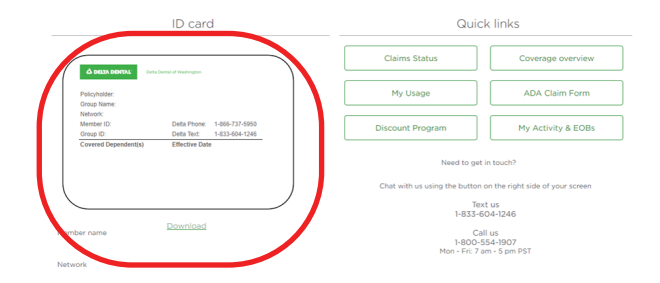

You can go straight to the registration form by texting JOIN to 56675.

Once you create an account, you can simply log-in by clicking "Sign-in" in the top right-hand corner.

Paperless-022024

## If you have a question, give us a call. We're happy to help.

Call us (800) 554-1907 Text us (833) 604-1246 Visit **DeltaDentalWA.com** 

## 

Delta Dental of Washington